## **IT Service Catalog**

Create service offering page

- 1. Login to OU Campus
  - a. Click UVU logo at bottom right
  - b. Use hotkey Shift-Alt-X to get edit button at top middle. Click Edit.
- 2. Be sure you're in the correct directory. You should start in the root of itservices.

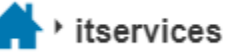

- 3. Select the folder you will be adding the service offering too.
  - a. Example email offering would go in the email-calendar-collaboration folder.
- 4. Click the down arrow in the green New button and then IT Service Offering Page below it.

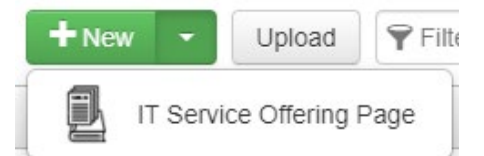

- 5. Fill out properties page. Required fields: Service Offering Title, Keywords, Description, Services, and Filename. These are all important to help improve search.
  - a. Service Offering Title– Service Offering
    - i. Example Login
  - b. Description Describe the service offering. This info is used on page and listing.
  - c. Services enter services this offering is associated with.
    - i. Example student-gmail
    - ii. Use a dash for spaces and all text should be lowercase.
  - d. Filename
    - i. Replace untitled with service offering name.
    - ii. Format: service\_service-offering.pcf
      - 1. Lowercase is required.
      - 2. Use underscore between service and service offering.
      - 3. Use dash for spaces
      - 4. Service would be the first service if there are multiple
      - 5. Example: student-gmail\_login
- 6. Click Create This creates page and will bring new page to window.
- 7. Edit service header by clicking green edit button.

Edit Section 1 Header

## Service Header

- a. For header put Service Service Offering
- b. Example: Student Gmail Login
- 8. Add other content as wanted.
- 9. Save and Publish page.
- 10. If this service offering created a new service, contact Jean to have service added to listings on main/homepage.